# 26 Utilisation de notifications audio

Ce chapitre décrit la façon de configurer et d'opérer les notifications sonores comme les buzzers et les sons semblables dans GP-Pro EX.

Lisez tout d'abord la section «26.1 Menu de configuration» (page 26-2), puis passez à la page correspondante.

| 26.1 | Menu de configuration                                         | 26-2  |
|------|---------------------------------------------------------------|-------|
| 26.2 | Annonce des alarmes à l'aide d'un son                         | 26-3  |
| 26.3 | Faire sonner le buzzer GP à partir d'un périphérique/automate | 26-7  |
| 26.4 | Déclenchement d'un buzzer à partir du GP                      | 26-10 |
| 26.5 | Guide de configuration                                        | 26-13 |
| 26.6 | Restrictions                                                  | 26-16 |

# 26.1 Menu de configuration

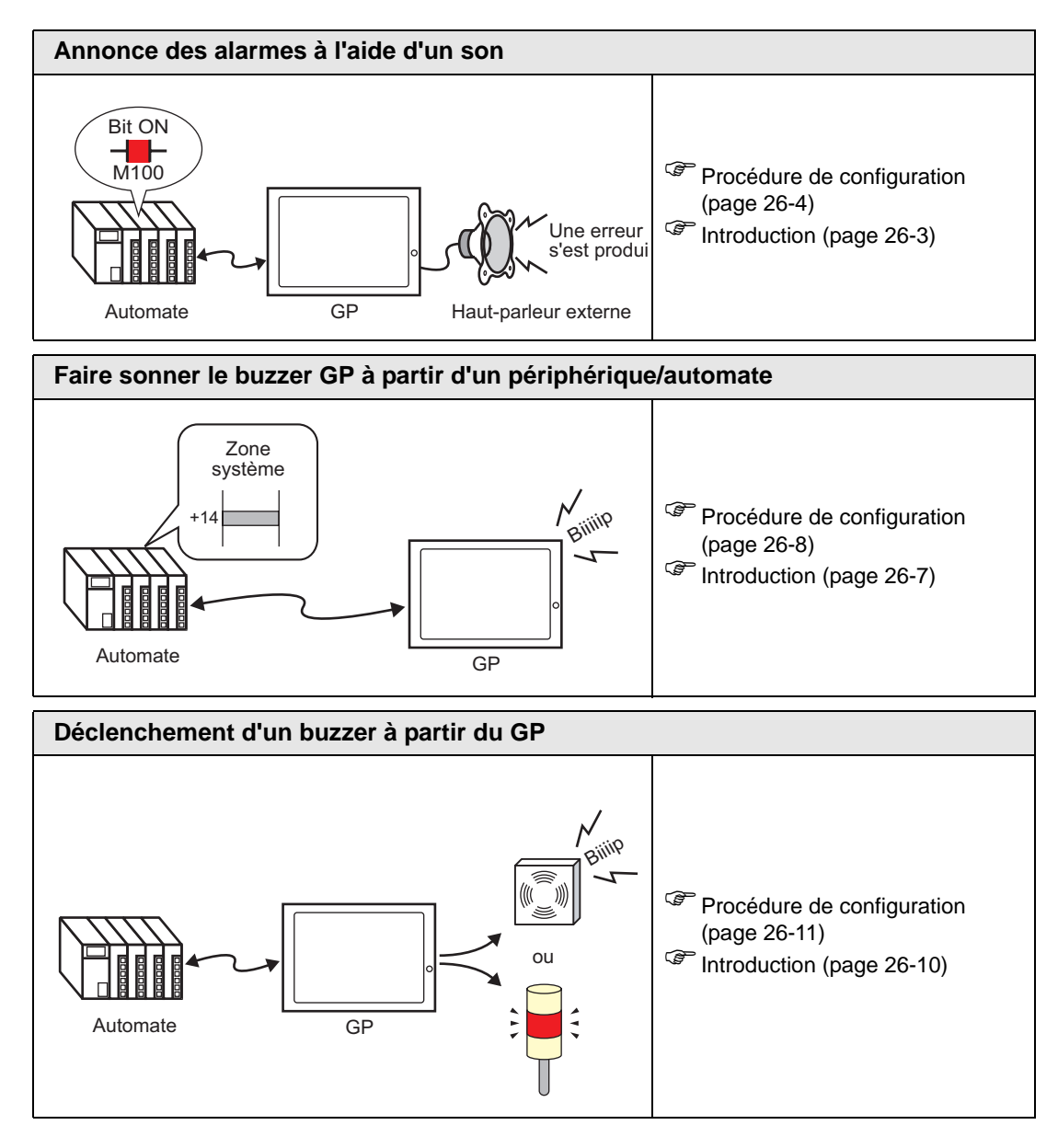

# 26.2 Annonce des alarmes à l'aide d'un son

## 26.2.1 Introduction

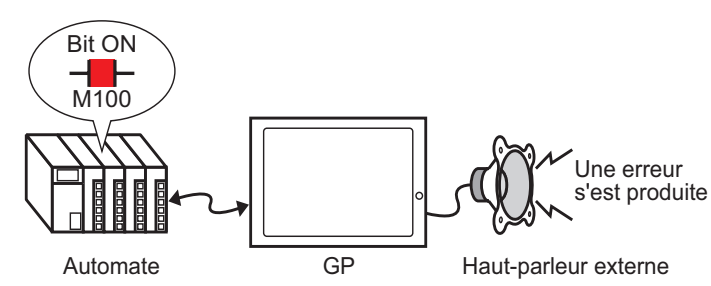

Si vous connectez la sortie de son d'un GP à une alarme, le GP peut annoncer des erreurs à l'aide d'un son. La sortie de son nécessite un haut-parleur externe (vendu séparément).

### 26.2.2 Procédure de configuration

```
REMARQUE
```

• Pour en savoir plus, reportez-vous au guide de configuration. © «26.5.1 Guide de configuration commun (Son)» (page 26-13)

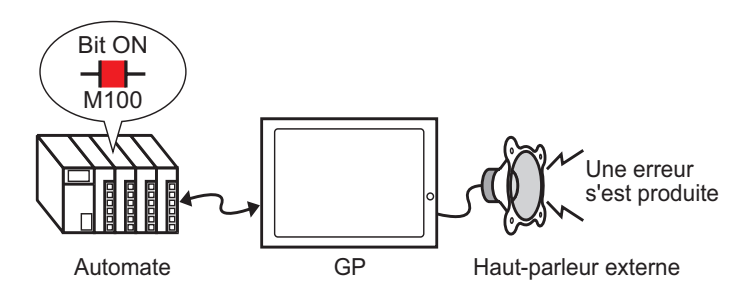

1 Dans le menu [Outils avancés (R)], sélectionnez [Son (H)] ou cliquez sur 🕠

2 La boîte de dialogue [Paramètre de son] apparaît.

| 💰 Paramètres de son         |        |            |          |         |           |                |                   | ×     |
|-----------------------------|--------|------------|----------|---------|-----------|----------------|-------------------|-------|
| Fichier sons                | Copier | Coller S   | upprimer | Lecture | Arrêter   | Attribution au | itomatique des    |       |
| Nu Enregistrer Titre        | Nº     | Adresse de | bit      |         | Nº de son | Méthode d      | e lecture Arrêter | -     |
|                             | 1      |            |          |         |           |                |                   |       |
|                             | 2      |            |          |         |           |                |                   |       |
|                             | 3      |            |          |         |           |                |                   |       |
|                             | 4      |            |          |         |           |                |                   |       |
|                             | 5      |            |          |         |           |                |                   |       |
|                             | 6      |            |          |         |           |                |                   |       |
|                             | 7      |            |          |         |           |                |                   |       |
|                             | 8      |            |          |         |           |                |                   |       |
|                             | 9      |            |          |         |           |                |                   |       |
|                             | 10     |            |          |         |           |                |                   |       |
|                             | 11     |            |          |         |           |                |                   |       |
| Converti A reality          | 12     |            |          |         |           |                |                   |       |
| Convertir a partir          | 13     |            |          |         |           |                |                   |       |
| Compression                 | 14     |            |          |         |           |                |                   |       |
| Enregistrer dans            | 1 15   |            |          |         |           |                |                   |       |
| Modifier les données de son |        |            |          |         |           |                | Ferme             | " []) |

**3** Configurez l'[Adresse de bit] pour jouer le son. (Par exemple, M100)

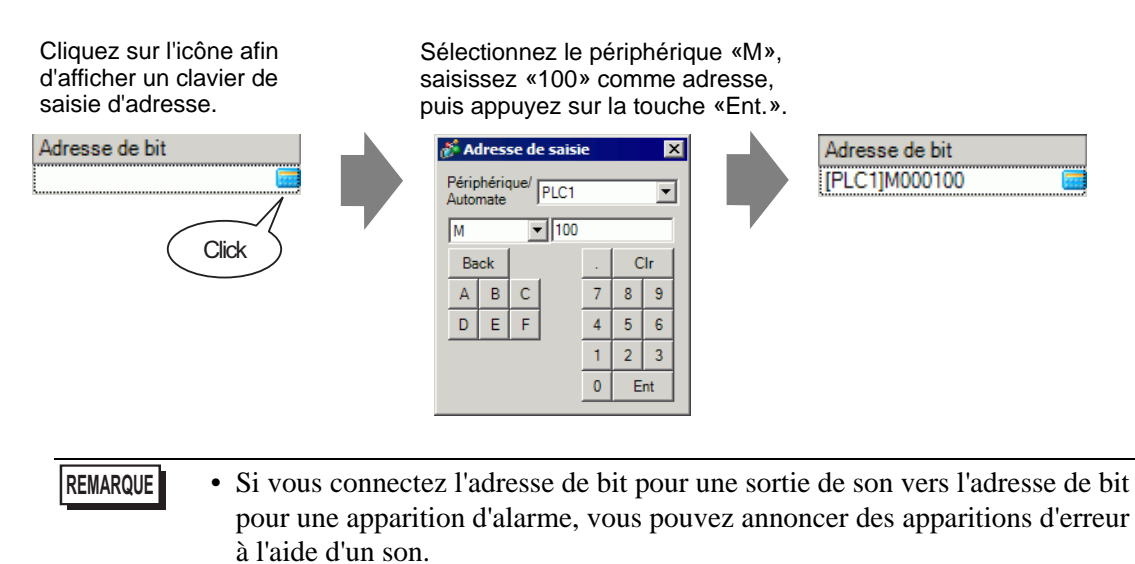

4 Ensuite, précisez le son à jouer. Sélectionnez la cellule [Numéro de son], cliquez sur 💽, puis sélectionnez [Créer des données de son].

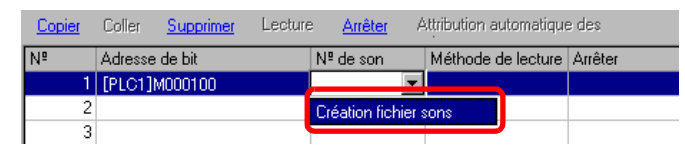

**5** La boîte de dialogue [Création/Edition des données de son] s'affiche. Précisez le [Numéro de son] et le [Commentaire]. (Par exemple, [Numéro de son] 1, [Commentaire] test).

| 💰 Création / Edition fich | er sons    |                 | ×                |
|---------------------------|------------|-----------------|------------------|
| Nº de son 1               | ÷ #        |                 |                  |
| Titre test                |            |                 |                  |
| Nom du fichier .Wav à     | convertir  |                 |                  |
|                           |            |                 | Parcourir [ 🔁 🛅  |
| Enregistrer dans          |            |                 |                  |
| Mémoire interne           | 🔿 Carte Cl | Compre          | ssion des donnée |
|                           |            | OK ( <u>O</u> ) | Annuler          |

6 Cliquez sur le bouton [Parcourir] pour ouvrir la boîte de dialogue [Ouvrir]. Sélectionnez l'emplacement et le nom du fichier que vous souhaitez convertir, puis cliquez sur [Ouvrir].

| Ouvrir                                                                  |                    |                       |          | ? ×     |
|-------------------------------------------------------------------------|--------------------|-----------------------|----------|---------|
| Regarder dans :                                                         | 🚞 Database         | -                     | 🗢 🗈 💣 🎫  |         |
| Mes documents<br>récents<br>Bureau<br>Mes documents<br>Poste de travail | 《[]Alarm01.wav     |                       |          |         |
| - <b>S</b>                                                              |                    |                       |          |         |
| Favoris réseau                                                          | Nom du fichier :   | Alarm01.wav           |          | Ouvrir  |
|                                                                         | Fichiers de type : | WAV File(*.wav,*.daf) | <b>•</b> | Annuler |

7 Sélectionnez [Enregistrer dans]. Le fichier converti sera stocké dans l'emplacement précisé dans [Enregistrer dans] lors du transfert vers le GP.

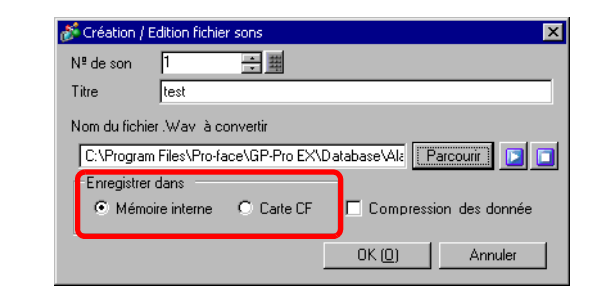

- Si vous sélectionnez [Enregistrer dans] [Carte CF] sans préciser le dossier de carte CF, un message vous indiquant de créer le [Dossier de carte CF] apparaît. Cliquez sur [Oui]. Lorsque la boîte de dialogue [Informations projet] apparaît, cochez la case [Activer la carte CF] et précisez le dossier.
- 8 Cliquez sur [OK] pour lancer la conversion.

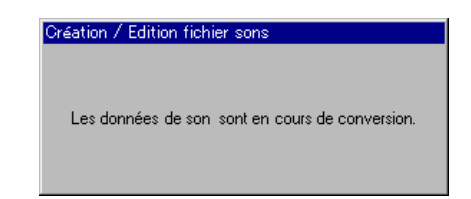

9 Au besoin, sélectionnez les fonctions [Méthode de lecture] et [Arrêter] pour le son converti. (Par exemple, [Méthode de lecture] Répéter, [Arrêter] Activer)

|   | <u>Copier</u> | Coller  | Supprimer | Lecture | e <u>Arrêter</u> | A | ttribution automatique | e des   |
|---|---------------|---------|-----------|---------|------------------|---|------------------------|---------|
| I | Nº            | Adresse | de bit    |         | Nº de son        |   | Méthode de lecture     | Arrêter |
| l | 1             | [PLC1]M | 0100      |         | 1(Interne)       | - | Répétition             | Activer |
| l | 2             |         |           |         |                  |   |                        |         |

10 Le processus est terminé.

# 26.3 Faire sonner le buzzer GP à partir d'un périphérique/ automate

## 26.3.1 Introduction

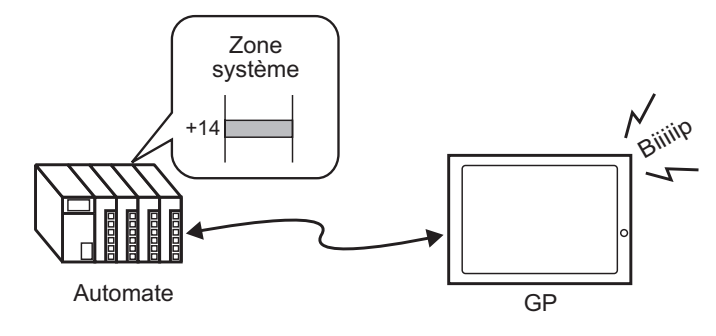

Vous pouvez sonner le buzzer interne du GP à partir d'un périphérique/automate. Vous devez configurer la zone système du GP dans l'automate afin de sonner le buzzer.

## 26.3.2 Procédure de configuration

#### REMARQUE

- Pour en savoir plus, reportez-vous au guide de configuration.
- «5.17.6 Guide de configuration [Paramètres système] Configuration de la zone système» (page 5-175)
- «A.1.4.2 Zone système» (page A-11)

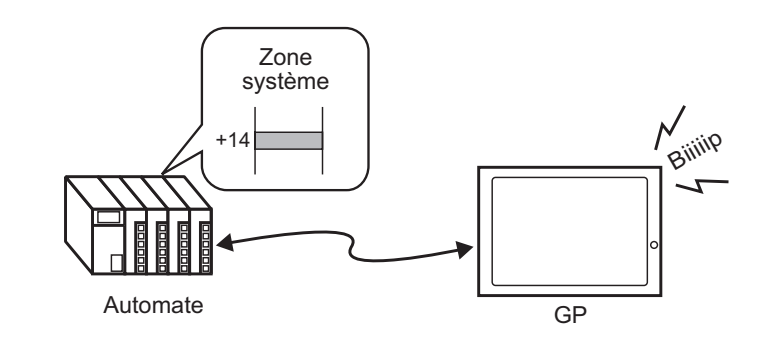

1 Sélectionnez l'onglet Paramètres système pour ouvrir les [Paramètres système].

| Paramètres de système 4 🗴           |
|-------------------------------------|
| Paramètres de l'écran               |
| Paramètres de l'écran               |
| Afficheur                           |
| Programmes logiques                 |
| Vidéo/Film                          |
| Police                              |
| Paramètres du périphérique          |
| Liste des Périphériques / Automates |
| Périphérique/Automate               |
| Imprimante                          |
| Equipement d'entrée                 |
| Script E/S                          |
| Pilote E/S                          |
| Serveur FTP                         |
| Modem                               |
| Modules vidéo                       |
|                                     |
|                                     |
|                                     |
| 🎑 Para 🗮 Adre 🔍 Rec 🞑 Outil 🔡 Liste |
|                                     |

Si l'onglet [Paramètres système] n'apparaît pas dans l'espace de travail, dans le menu [Afficher (V)], pointez sur [Espace de travail (W)], puis cliquez sur [Paramètres système (S)].

2 Dans [Affichage], sélectionnez [Afficheur].

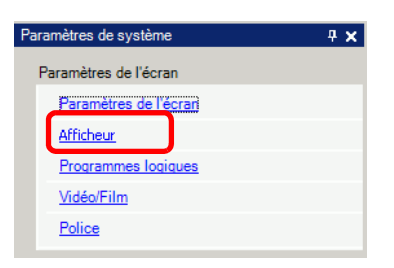

**3** Dans la [Zone système], cochez les cases [Activer l'échange de la zone système] et [Contrôle : (1 mot)]. Cette adresse est utilisée pour sonner le buzzer interne du GP à partir de l'automate.

| Paramètres de l'écran 🛘 Dalle t | actile Mode Logique         | Zone système Paramètres détaillés          |
|---------------------------------|-----------------------------|--------------------------------------------|
| Paramètres de l'écran           |                             |                                            |
| Zone système                    | PLC1                        | <b>•</b>                                   |
| Zone système                    |                             |                                            |
| Adresse de départ de la         | zone système [PLC1][        | D00000                                     |
| Taille de la zone de lectu      | re 0 🕂 🎟                    |                                            |
| Activer la zone des de          | onnées système              |                                            |
| Eléments de la zone s           | système                     | Nombre de mots en cours d'utilisation : 16 |
| Ecran actuel : (1               | mot)                        | [PLC1]D00000                               |
| Erreur : (1 mot)                |                             | [PLC1]D00001                               |
| Données d'horlo                 | ge (actuelles ) : (4 mots)  | [P] C11D00002                              |
| Statut : (1 mot)                | ge (detaellee ) : (1 mete)  | [PI C1]D00006                              |
| Réservé (écrire)                | : (1 mot)                   | [PLC1]D00007                               |
| Afficher l'écran :              | (1 mot)                     | [FIC 1]D00008                              |
| Affichage d'écrar               | n activá/dásactivá : (1 m   | (i EC 1)D00008                             |
| Données d'horlo                 | ge (valeur prédéfinie) :    | (PLC1)D00003                               |
| (4 mote)                        | A                           |                                            |
| Pénenyé (lino) : (              | /<br>1 mot)                 | [FLC1]D00014                               |
| Costrôle de forê                | tra (1 mat)                 | [FECT]D00015                               |
|                                 | tre : (1 mot)               |                                            |
| Ecran tenëtre : (               | i mot)                      |                                            |
| I Position d'afficha            | ige de la fenêtre : (2 mots | s)                                         |

4 Si vous activez le bit 1 dans l'adresse [Contrôle : (1 mot)] précisée à l'étape 3 lorsque le bit 4 est désactivé, le buzzer de l'afficheur GP sonne.

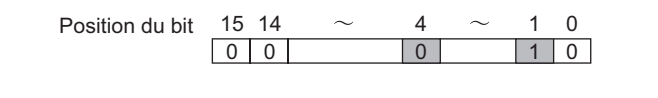

 Si vous activez le bit 1 lorsque le bit 4 est activé, le buzzer ne sonnera pas. Adresse de mot de contrôle : le bit 4 contrôle les options «produire vers le buzzer (0)» ou «ne pas produire vers le buzzer (1)».
 «A.1.4.2 Zone système» (page A-11)

# 26.4 Déclenchement d'un buzzer à partir du GP

# 26.4.1 Introduction

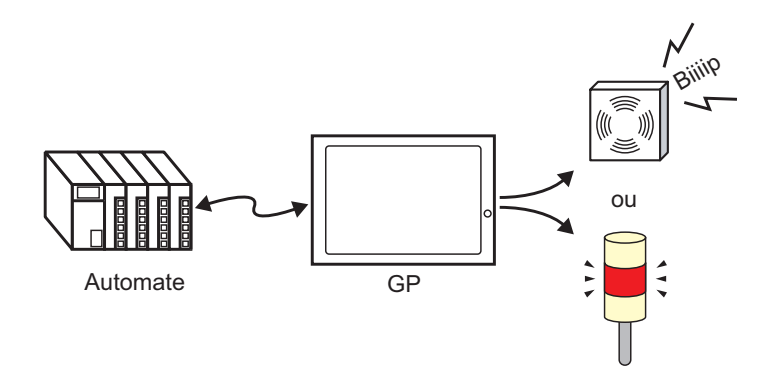

La borne AUX du GP peut être utilisée pour les périphériques de sortie audio externes.

## 26.4.2 Procédure de configuration

#### REMARQUE

- Pour en savoir plus, reportez-vous au guide de configuration.
   <sup>CP</sup> «5.17.6 Guide de configuration [Paramètres système] ◆ Configuration de la zone système» (page 5-175)
- «A.1.4.2 Zone système» (page A-11)

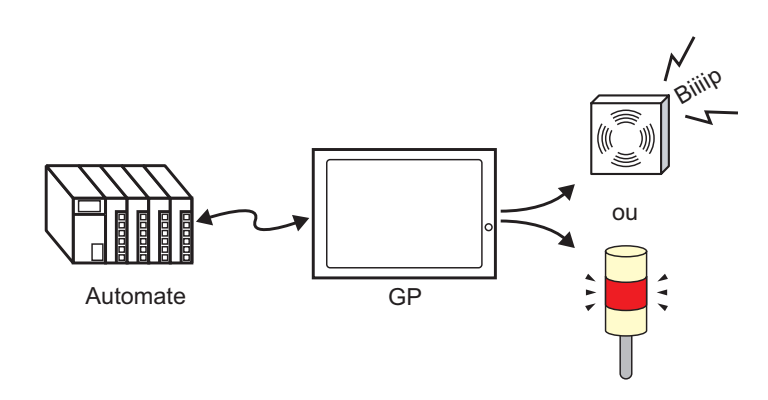

1 Sélectionnez l'onglet Paramètres système pour ouvrir les [Paramètres système].

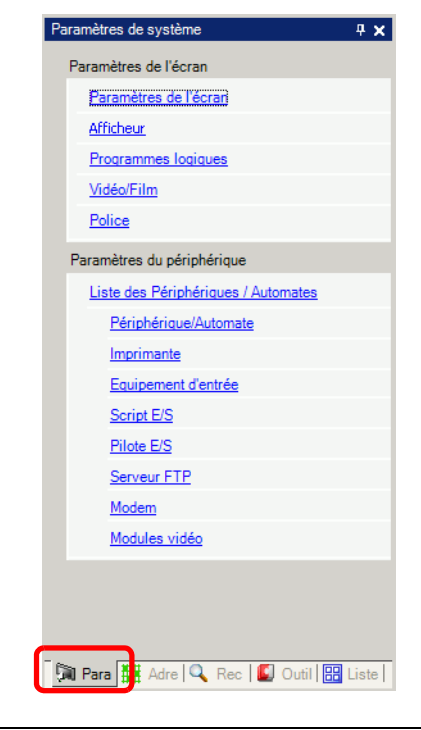

REMARQUE

• Si l'onglet [Paramètres système] n'apparaît pas dans l'espace de travail, dans le menu [Afficher (V)], pointez sur [Espace de travail (W)], puis cliquez sur [Paramètres système (S)].

2 Dans [Affichage], sélectionnez [Afficheur].

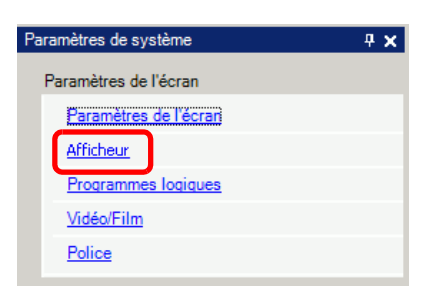

3 Dans la [Zone système], cochez les cases [Activer l'échange de la zone système] et [Contrôle : (1 mot)].

| Paramè | Paramètres de l'écran Dalle tactile Mode Logique Zone système Paramètres détaillés |                                                     |                                          |  |  |  |
|--------|------------------------------------------------------------------------------------|-----------------------------------------------------|------------------------------------------|--|--|--|
| Para   | amètr                                                                              | es de l'écran                                       |                                          |  |  |  |
| Zo     | ne sy                                                                              | /stème PLC1                                         | •                                        |  |  |  |
| Zone   | e sys                                                                              | tème                                                |                                          |  |  |  |
| Ad     | resse                                                                              | e de départ de la zone système [PLC1]D0             | 0000                                     |  |  |  |
| Ta     | ille d                                                                             | e la zone de lecture 🛛 🗧 🦉                          |                                          |  |  |  |
|        | Activ                                                                              | ver la zone des données système                     |                                          |  |  |  |
|        | Elén                                                                               | nents de la zone système No                         | mbre de mots en cours d'utilisation : 16 |  |  |  |
|        | ◄                                                                                  | Ecran actuel : (1 mot)                              | [PLC1]D00000                             |  |  |  |
|        | ◄                                                                                  | Erreur : (1 mot)                                    | [PLC1]D00001                             |  |  |  |
|        | ◄                                                                                  | Données d'horloge (actuelles ) : (4 mots)           | [PLC1]D00002                             |  |  |  |
|        | ◄                                                                                  | Statut : (1 mot)                                    | [PLC1]D00006                             |  |  |  |
|        | ◄                                                                                  | Réservé (écrire) : (1 mot)                          | [PLC1]D00007                             |  |  |  |
|        | ◄                                                                                  | Afficher l'écran : (1 mot)                          | [PLC1]D00008                             |  |  |  |
|        | ◄                                                                                  | Affichage d'écran activé/désactivé : (1 mot)        | [PLC1]D00009                             |  |  |  |
|        | ◄                                                                                  | Données d'horloge (valeur prédéfinie) :<br>(4 mots) | [PLC1]D00010                             |  |  |  |
|        |                                                                                    | Contrôle : (1 mot)                                  | [PLC1]D00014                             |  |  |  |
|        | M                                                                                  | Réservé (lire) : (1 mot)                            | [PLC1]D00015                             |  |  |  |
|        |                                                                                    | Contrôle de fenêtre : (1 mot)                       |                                          |  |  |  |
|        |                                                                                    | Ecran fenêtre : (1 mot)                             |                                          |  |  |  |
|        |                                                                                    | Position d'affichage de la fenêtre : (2 mots)       |                                          |  |  |  |

4 Si vous activez le bit 1 dans l'adresse [Contrôle : (1 mot)] précisée à l'étape 3 lorsque le bit 5 est désactivé, le contact pour sonner un buzzer externe est activé. Vous pouvez ensuite raccorder et opérer une alimentation externe et un feu tournant.

5

0

1 0

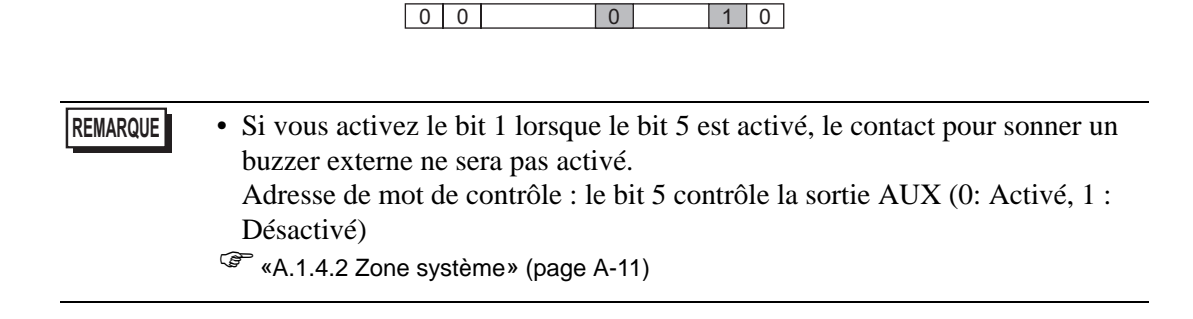

Position du bit 15 14

# 26.5 Guide de configuration

# 26.5.1 Guide de configuration commun (Son)

| 💰 Paramètres de son         |        |                |             |                       |                        |         | × |
|-----------------------------|--------|----------------|-------------|-----------------------|------------------------|---------|---|
| Fichier sons                | Copier | Coller Suppri  | mer Lecture | <u>Arrêter</u>        | Attribution automatiqu | e des   |   |
| Nu Enregistrer Titre        | Nº     | Adresse de bit | N           | V <sup>e</sup> de son | Méthode de lecture     | Arrêter |   |
|                             | 1      |                |             |                       |                        |         |   |
|                             | 2      |                |             |                       |                        |         |   |
|                             | 3      |                |             |                       |                        |         |   |
|                             | 4      |                |             |                       |                        |         |   |
|                             | 5      |                |             |                       |                        |         |   |
|                             | 6      |                |             |                       |                        |         |   |
|                             | 7      |                |             |                       |                        |         |   |
|                             | 8      |                |             |                       |                        |         |   |
|                             | 9      |                |             |                       |                        |         |   |
|                             | 10     |                |             |                       |                        |         |   |
|                             | 11     |                |             |                       |                        |         |   |
|                             | 12     |                |             |                       |                        |         |   |
|                             | 13     |                |             |                       |                        |         |   |
|                             | 14     |                |             |                       |                        |         |   |
|                             | 15     |                |             |                       |                        |         |   |
|                             | 16     |                |             |                       |                        |         |   |
|                             | 17     |                |             |                       |                        |         |   |
|                             | 18     |                |             |                       |                        |         |   |
| Convertir à partir          | 19     |                |             |                       |                        |         |   |
| Compression                 | 20     |                |             |                       |                        |         | _ |
| Compression                 | 21     |                |             |                       |                        |         |   |
| Enregistrer dans            | 1 22   | 1              | I           |                       | I                      | -       |   |
| Modifier les données de son |        |                |             |                       |                        | Fermer  |   |

| Paramètre                      | Description                                                                                                    |  |  |  |  |  |
|--------------------------------|----------------------------------------------------------------------------------------------------|--|--|--|--|--|
| Données de son                 | Répertorient les données de son enregistrées.                                                                                                    |  |  |  |  |  |
| Numéro                         | Affiche le [Numéro de son] enregistré.                                                                                                    |  |  |  |  |  |
| Enregistrer dans               | Affiche l'emplacement dans lequel les données de son sont stockées,<br>[Variable interne] ou [Carte CF].                                                                                                    |  |  |  |  |  |
| Titre                          | Affiche le commentaire pour les données de son enregistrées.                                                                                                    |  |  |  |  |  |
| Convertir-à-partir             | Affiche le nom de fichier des données de son avant la conversion.                                                                                                    |  |  |  |  |  |
| Compression                    | Indique si les données sont compressées ou non.                                                                                                    |  |  |  |  |  |
| Enregistrer dans               | Affiche l'emplacement [Enregistrer dans] du son sélectionné à partir de la liste [Données de son].                                                                                                    |  |  |  |  |  |
| Modifier les<br>données de son | La boîte de dialogue [Données de son] apparaît. Les données qui se<br>trouvent dans la boîte de dialogue [Données de son] peuvent être<br>modifiées, ajoutées, supprimées ou lues. L'[Adresse déjà utilisée]<br>répertorie les adresses de bit utilisées pour jouer les données de son. |  |  |  |  |  |

Suite

| Paramètre                                  | Description                                                                                                    |  |  |  |  |
|--------------------------------------------|----------------------------------------------------------------------------------------------------|--|--|--|--|
| Copier                                     | Copie les informations [Données de son] dans la ligne sélectionnée.                                                                                                    |  |  |  |  |
| Coller                                     | Colle les informations [Données de son] copiées.                                                                                                    |  |  |  |  |
| Supprimer                                  | Supprime les informations [Données de son] dans la ligne sélectionnée.                                                                                                    |  |  |  |  |
| Lecture                                    | Joue les informations [Données de son] sélectionnées. Si cette option est sélectionnée<br>à nouveau lors de la lecture, le son en cours de lecture est arrêté et lu à nouveau. Si la<br>boîte de dialogue [Données de son] est fermée lors de la lecture, le son est arrêté.                                                                                                    |  |  |  |  |
| Arrêter                                    | Arrête le son en cours de lecture.                                                                                                    |  |  |  |  |
| Attribution<br>automatique de<br>l'adresse | La boîte de dialogue [Attribution automatique des adresses] apparaît.<br>Configurez les paramètres pour assigner des adresses spécifiques à partir<br>de l'adresse de départ.<br>Image: Attribution automatique des adresses         Adresse de départ         Image: Nombre de bits ajoutés         Image: Attribution d'adresse         Adresse de l'addition d'adresse         Attribution         Annuler |  |  |  |  |
| Adresse de départ                          | Précisez l'adresse qui lancera l'attribution automatique.                                                                                                    |  |  |  |  |
| Nombre de bits ajoutés                     | Définissez le nombre de bits à ajouter à l'intérieur de la plage de 1 à (Nombre maximum de paramètres de son - Position de ligne actuelle + 1).                                                                                                    |  |  |  |  |
| Augmenter l'adresse                        | Configurez l'incrément de l'attribution automatique, de 0 à 4096.                                                                                                    |  |  |  |  |
| Numéro                                     | Désignez le numéro d'enregistrement des données de son, de 1 à 512.                                                                                                    |  |  |  |  |
| Adresse de bit                             | Désignez l'adresse de bit pour jouer le son.                                                                                                    |  |  |  |  |
| Nº de son                                  | Cliquez sur [Créer des données de son] pour afficher la boîte de dialogue<br>[Création/Edition des données de son] suivante.                                                                                                    |  |  |  |  |
| Nº de son                                  | Désignez le numéro de données de son, de 1 à 8999.                                                                                                    |  |  |  |  |
| Commentaire                                | Tapez le commentaire pour les données de son à enregistrer ne comportant pas plus de 30 caractères.                                                                                                    |  |  |  |  |
| Nom de fichier<br>.wav                     | Lorsque vous précisez le fichier .wav à convertir, le chemin d'accès pour référencer le fichier s'affiche ici.                                                                                                    |  |  |  |  |
| Parcourir                                  | La boîte de dialogue [Ouvrir] pour permettre la désignation du fichier<br>.wav à convertir apparaît.                                                                                                    |  |  |  |  |
|                                            | Joue le fichier source à convertir du format .wav.                                                                                                    |  |  |  |  |
|                                            | Arrête le son en cours de lecture.                                                                                                    |  |  |  |  |
| Enregistrer dans                           | Précisez l'emplacement dans le GP auquel vous souhaitez enregistrer les données de son converties, [Variable interne] ou [Carte CF].                                                                                                    |  |  |  |  |
| Compression                                | Compresse les données. Vous pouvez gagner de la mémoire.                                                                                                    |  |  |  |  |

| Paramètre          | Description                                                                                                    |
|--------------------|----------------------------------------------------------------------------------------------------|
| Méthode de lecture | <ul> <li>Il existe trois modes : [Répétition], [Lecture] et [Lecture (bit OFF)].</li> <li>[Répétition]<br/>Produit un son lorsque l'adresse de bit est activée. Lorsque plusieurs<br/>adresses de bit sont activées, tous les sons sont répétés dans l'ordre<br/>auquel l'adresse de bit a été activée. A compter de la prochaine lecture,<br/>les sons sont produits dans l'ordre selon l'heure de configuration.</li> <li>[Lecture]<br/>Ne joue qu'une fois lorsque l'adresse de bit passe de OFF à ON.</li> <li>[Lecture (bit OFF)]<br/>Ne joue qu'une fois lorsque l'adresse de bit passe de OFF à ON et<br/>désactive l'adresse de bit automatiquement.</li> <li>REMARQUE</li> <li>Cette méthode de lecture n'est valide que si la zone LS est utilisée<br/>comme adresse de bit.</li> </ul> |
| Arrêter            | Arrête le fichier son en cours de lecture lorsque l'adresse de bit passe de ON à OFF.                                                                                                    |

## 26.6 Restrictions

- Le nombre maximum de sons pour les paramètres de son est de 512.
- Vous pouvez configurer le numéro de son, de 1 à 8999.
- La capacité totale pour stocker les données de son dans la [Variable interne] est environ 1 Mo même si les données sont compressées. Lorsque vous sélectionnez [Carte CF] dans [Enregistrer dans], la capacité totale est égale à l'espace libre dans la carte CF.
- Utilisez les données monophoniques 8 KHz 16 bits PCM pour les fichiers .wav de données de son. Si vous utilisez plus de 8 KHz, activez l'audio Windows Standard.
- Si vous enregistrez des données de son en configurant toutes les [Adresses de bit] dans une adresse de mot, configurez une adresse comportant jusqu'à 128 mots.
- Lorsque plusieurs adresses de bit s'activent en même temps, le son est joué en ordre selon l'enregistrement configuré dans [Son (H)]. Si une autre lecture de répétition est démarrée lors d'une lecture de [Répétition], le son sera joué en ordre selon l'enregistrement configuré dans [Son (H)] à compter de la prochaine lecture de répétition. Cependant, l'ordre peut être modifié selon la temporisation de la communication.
- Lorsque [Arrêter] est configuré, il y a un court délai d'attente entre la désactivation du bit et l'arrêt de la sortie.
- Lors de la lecture de son, conservez l'heure d'activation ou de désactivation du bit de déclenchement pour le [Temps de cycle de communication]<sup>\*1</sup> ou 150 ms, selon celui de ces délais qui est le plus long.
- La sortie audio d'une vidéo est surpassée lorsque le bit de départ des paramètres de son est activé lors de la lecture vidéo.

<sup>\*1</sup> Le temps de cycle de communication est la durée pour demander et recevoir des données depuis le GP vers l'automate, jusqu'à ce que l'afficheur reçoive les données. Elle est stockée dans le LS2037 de la variable interne comme données binaires. L'unité est en 10 millisecondes (ms).